# LORA / LORAWAN TUTORIAL 55

# Migrate The Things Gateway from **U2 to U3**

mobilefish.com

THE THING NETWORK

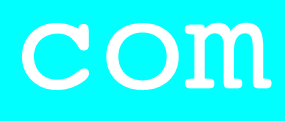

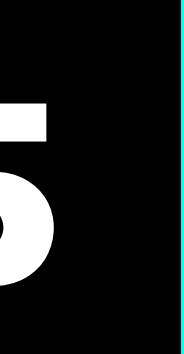

## INTRO

 In this tutorial I will explain how to migrate The Things Gateway from The Things Network (V2) to The Things Stack Community Edition network (V3).

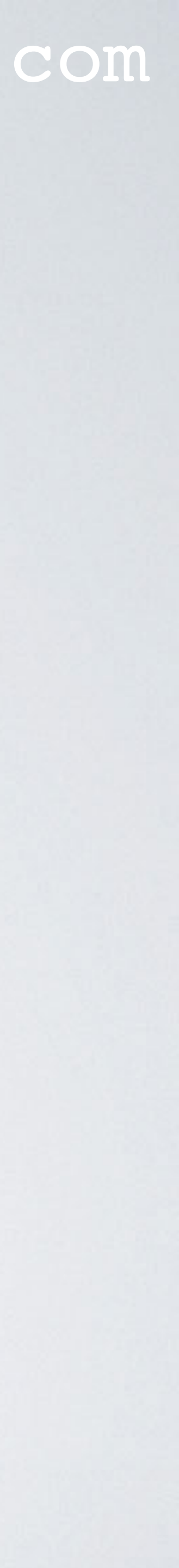

## PRESENTATION

- This presentation can be found at: https://www.mobilefish.com/download/lora/lora\_part55.pdf
- All my LoRa/LoRaWAN tutorials and presentations can be found at:
- In this video when V2 is mentioned, V2 refers to The Things Network and when V3 is mentioned, V3 refers to The Things Stack Community Edition.

### mobilefish.com

https://www.mobilefish.com/developer/lorawan/lorawan\_quickguide\_tutorial.html

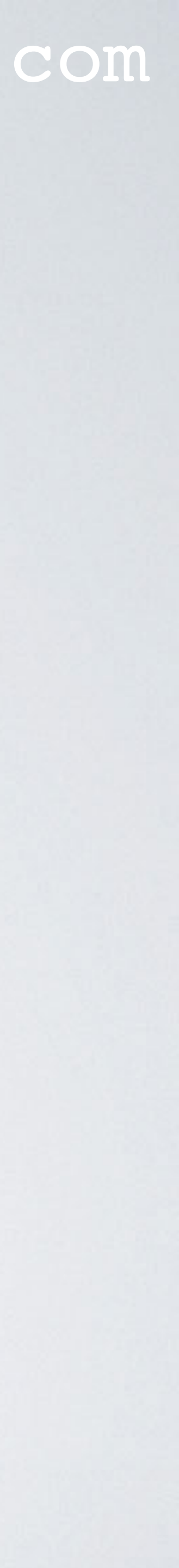

# MORE INFORMATION ABOUT THE THINGS GATEWAY

- More information about The Things Gateway:
  - <u>https://www.thethingsnetwork.org/docs/gateways/gateway/</u>

### mobilefish.com

<u>https://www.thethingsindustries.com/docs/gateways/thethingskickstartergateway/</u>

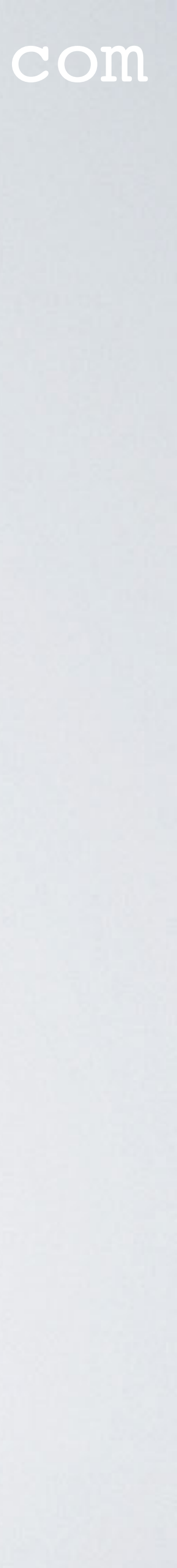

# REGISTRATION PROCEDURE 1/14

- In this tutorial I will assume you have an account and can access the V3 console.
   <u>https://console.cloud.thethings.network/</u>
- Select Go to gateways

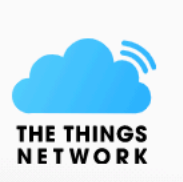

## mobilefish.com

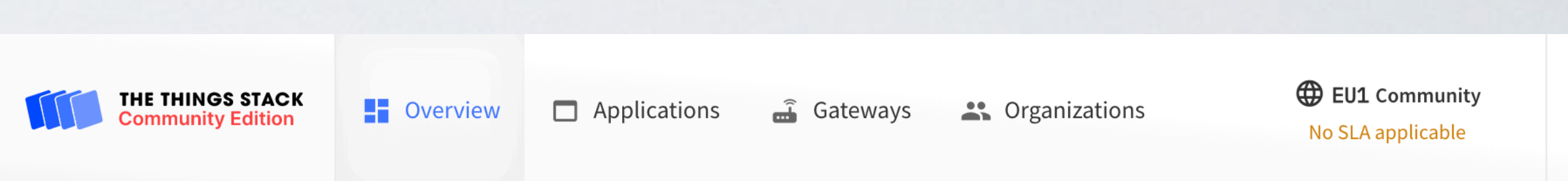

### Welcome back, Robert Lie! 👋

Walk right through to your applications and/or gateways.

Need help? Have a look at our ▲ Documentation ☑ or Get Support ☑.

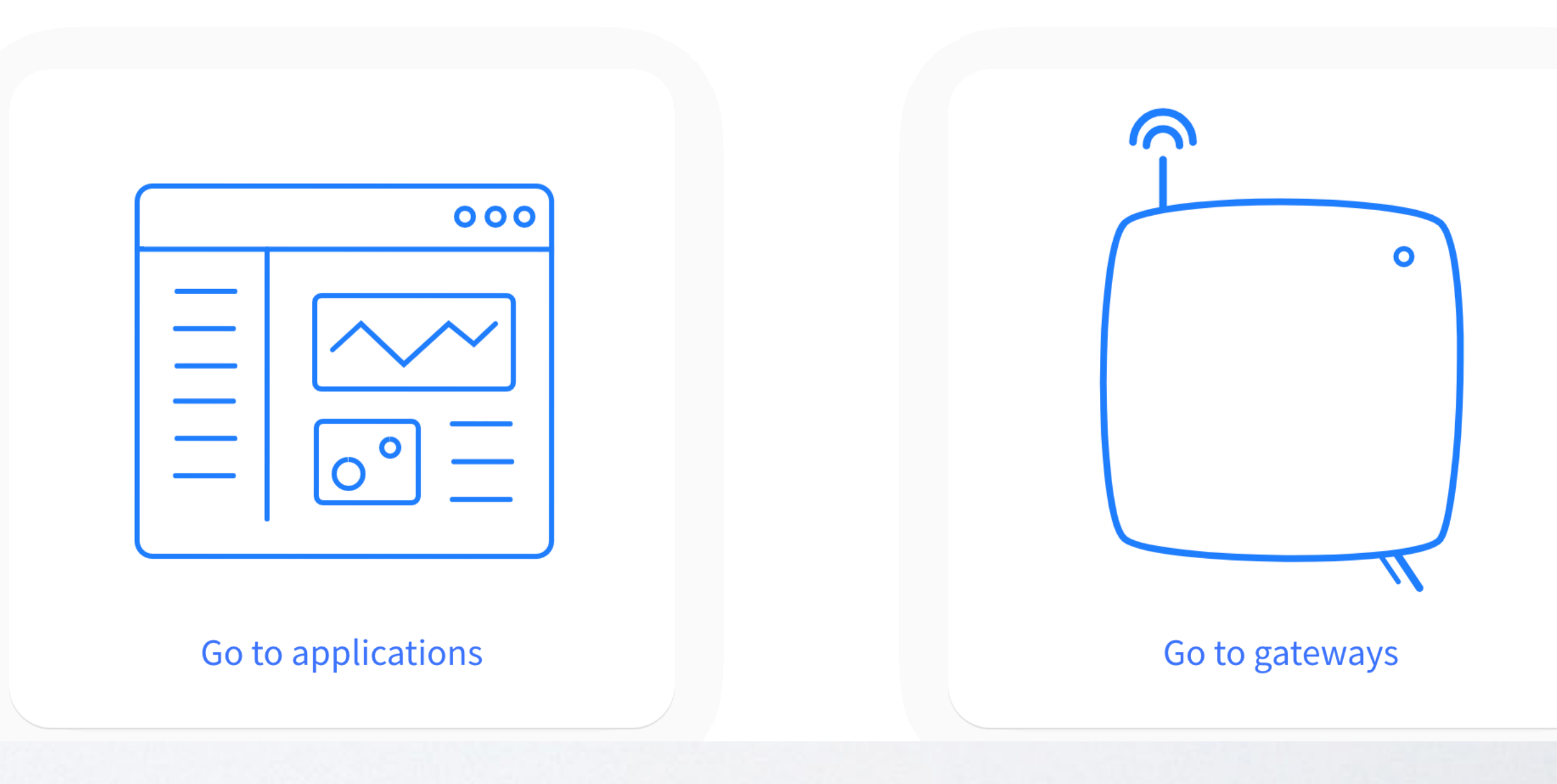

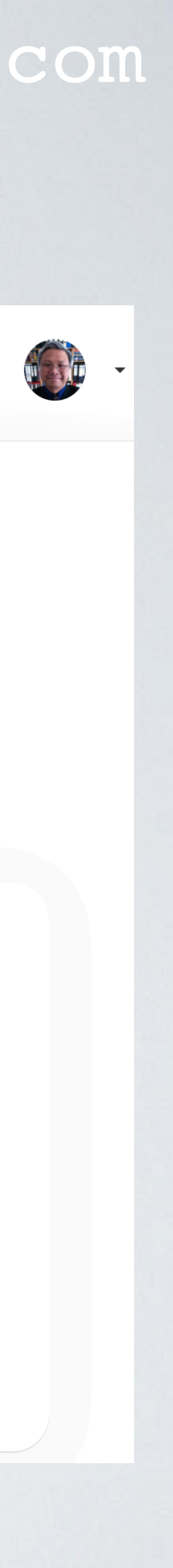

## REGISTRATION PROCEDURE 2/14

Select Add gateway

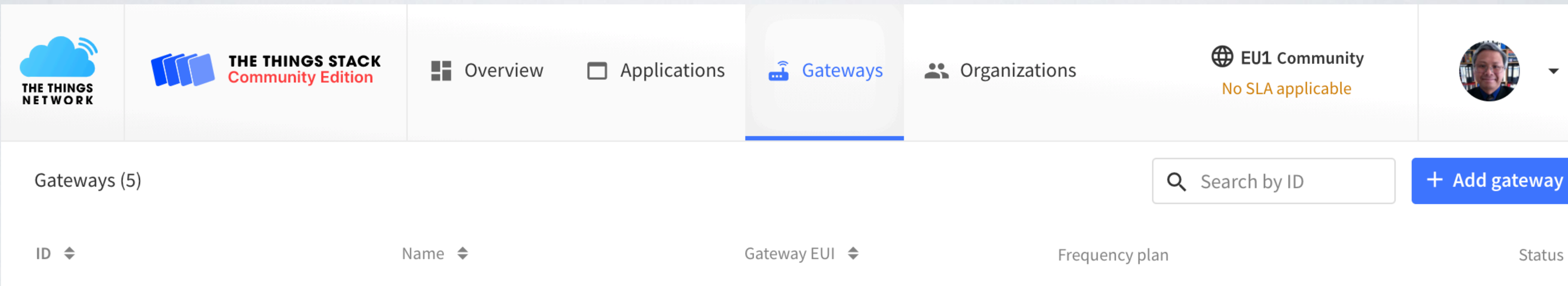

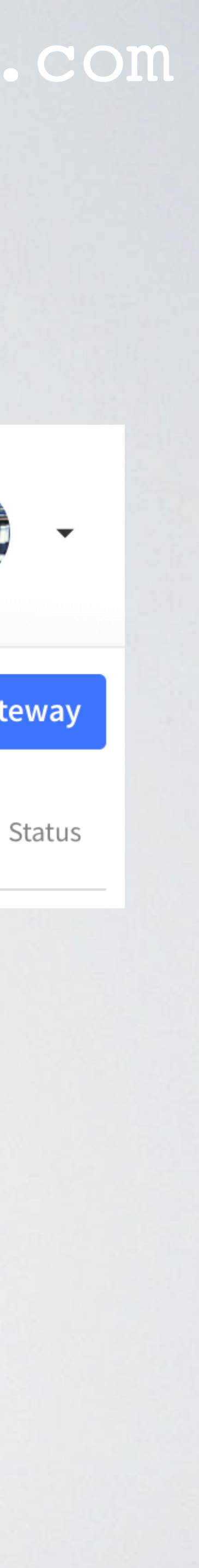

# REGISTRATION PROCEDURE 3 / 14

- Enter your gateway information:
- Gateway ID: mobilefish-gateway
   Write this down, you will need it later.
- Gateway-EUI:

The Things Gateway has no Gateway EUI. Leave this field empty.

• Gateway name: mobilefish-gateway

## mobilefish.com

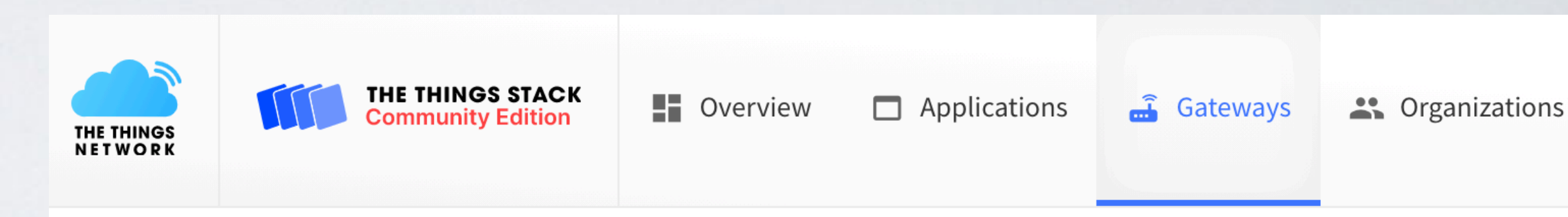

 $\mathbf{\sim}$ 

### Add gateway

### General settings

### Owner

robertlie

### Gateway ID 🕐 \*

my-new-gateway

### Gateway EUI 🕐

Gateway EUI

### Gateway name 🕐

My new gateway

### Gateway description ??

Description for my new gateway

Optional gateway description; can also be used to save notes about the gateway

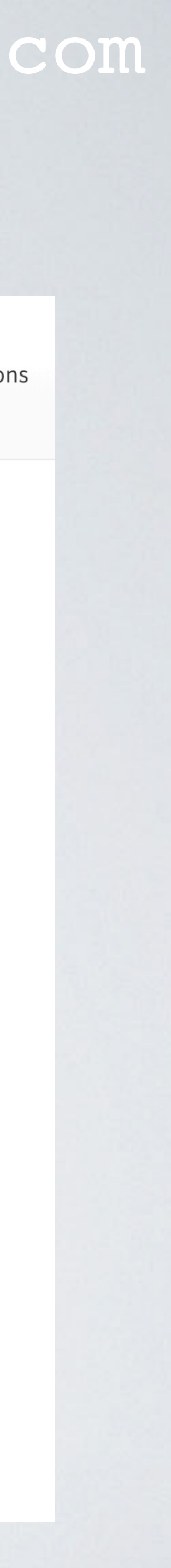

## REGISTRATION PROCEDURE 4 / 14

## Gateway Server address

- Depending on your selected region: eul (Europe), naml (North America), aul (Australia) the Gateway Server Address is already filled in: <region>.cloud.thethings.network
- My gateway is located in the Netherlands (Europe), the Gateway Server Address should be:
   eul.cloud.thethings.network
   Write this down, you will need it later.

## mobilefish.com

### **Gateway Server address**

eu1.cloud.thethings.network

The address of the Gateway Server to connect to

### Require authenticated connection ⑦

Enabled

Controls whether this gateway may only connect if it uses an authenticated Basic Station or MQTT connection

### Gateway status ??

Public

The status of this gateway may be publicly displayed

### Attributes 🕐

+ Add attributes

Attributes can be used to set arbitrary information about the entity, to be used by scripts, or simply for your own organization

 $\sim$ 

### LoRaWAN options

### Frequency plan 🕐

Select...

### Schedule downlink late ⑦

Enabled Enable server-side buffer of downlink messages

### Enforce duty cycle 🕐

| 🗸 Enabled |  |
|-----------|--|
|-----------|--|

Recommended for all gateways in order to respect spectrum regulations

### Schedule any time delay ??

530

milliseconds 🛛 🗸

Configure gateway delay (minimum: 130ms, default: 530ms)

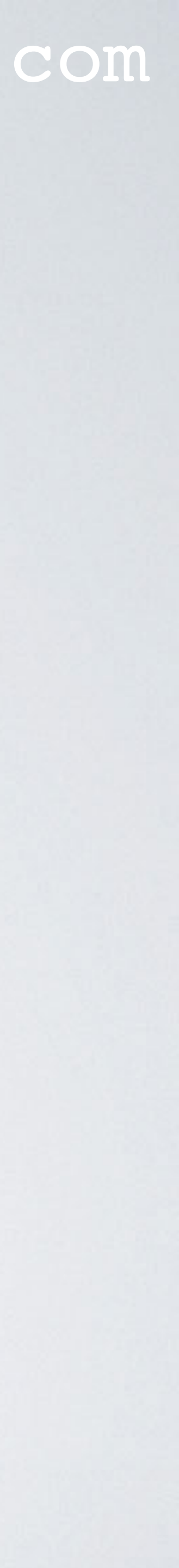

# REGISTRATION PROCEDURE 5 / 14

## • Frequency plan

 My gateway is located in the Netherlands (Europe), my selected
 Frequency plan is: Europe 863-870 MHz (SF9 for RX2 recommended)

## mobilefish.com

| Gateway Server address                                    |                                                                  |           |
|-----------------------------------------------------------|------------------------------------------------------------------|-----------|
| eu1.cloud.thethings.network                               |                                                                  |           |
| The address of the Gateway Server to connect to           |                                                                  |           |
| Require authenticated connection ⑦                        |                                                                  |           |
| Enabled                                                   | Controle whether this getower may only connect if it uses an aut | hantisate |
| Controls whether this gateway may only connect if it us   | Europe 863-870 MHz (SF12 for RX2)                                |           |
| Gateway status 🕐                                          | Europe 863-870 MHz (SF9 for RX2 - recommended)                   |           |
| Public                                                    | Europe 863-870 MHz, 6 channels for roaming (Draft)               |           |
| The status of this gateway may be publicly displayed      | Europe 433 MHz (ITU region 1)                                    |           |
| Attributes ⑦                                              | United States 902-928 MHz, FSB 1                                 |           |
| + Add attributes                                          | United States 902-928 MHz, FSB 2 (used by TTN)                   | 51        |
| Attributes can be used to set arbitrary information about | United States 902-928 MHz, FSB 3                                 |           |
| LoRaWAN options                                           | United States 902-928 MHz, FSB 4                                 |           |
| Frequency plan ⑦                                          | Select                                                           | <b>~</b>  |
| Select                                                    |                                                                  |           |
| Schedule downlink late ⑦                                  |                                                                  |           |
| Enabled                                                   |                                                                  |           |
| Enable server-side buffer of downlink messages            |                                                                  |           |
| Enforce duty cycle ②                                      |                                                                  |           |

Recommended for all gateways in order to respect spectrum regulations

### Schedule any time delay ⑦ \*

530

**Enabled** 

milliseconds 🛛 🗸

Configure gateway delay (minimum: 130ms, default: 530ms)

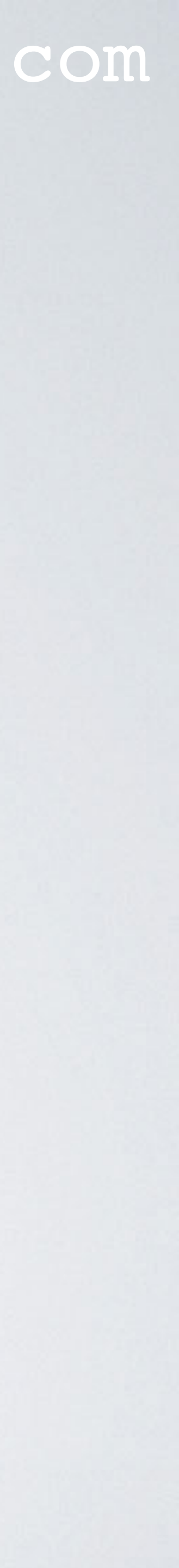

# REGISTRATION PROCEDURE 6 / 14

- All other fields are not changed.
- Select Create gateway

## mobilefish.com

### **Gateway updates**

### Automatic updates

### Enabled

Gateway can be updated automatically

### Channel

Stable

Channel for gateway automatic updates

![](_page_9_Picture_11.jpeg)

![](_page_9_Picture_12.jpeg)

# REGISTRATION PROCEDURE 7 / 14

• In the Gateways overview screen you can see your gateway.

| THE THINGS<br>NET WORK | THE THINGS STACK<br>Community Edition | Overview           | Applications |
|------------------------|---------------------------------------|--------------------|--------------|
| Gateways (4)           |                                       |                    |              |
| ID 🗢                   |                                       | Name 🗢             |              |
| mobilefish-ga          | nteway                                | mobilefish-gateway |              |

• Select the gateway, by clicking on it.

![](_page_10_Figure_6.jpeg)

![](_page_10_Picture_7.jpeg)

# REGISTRATION PROCEDURE 8 / 14

- You can change the gateway location settings but I will not demonstrate this.
- Select API keys.

![](_page_11_Picture_3.jpeg)

| <b>THE THINGS STACK</b><br>Community Edition | Overview                                     | ] Applications                | 📑 Gateways          | 🚓 Org | ganizations | <b>EU1</b> Community<br>No SLA applicable |       |
|----------------------------------------------|----------------------------------------------|-------------------------------|---------------------|-------|-------------|-------------------------------------------|-------|
| gateway                                      | Gateways > mobilef                           | ish-gateway                   |                     |       |             |                                           |       |
| gateway                                      | • Disconnected                               | fish-gatev<br>fish-gateway    | vay<br>• 0 API keys |       |             | Create                                    | d 21  |
|                                              | General information                          |                               |                     |       | • Live data | Se                                        | e all |
| S                                            | Gateway ID                                   | mobilefish-g                  | gateway             |       |             |                                           |       |
|                                              | Gateway EUI                                  | n/a                           |                     |       |             |                                           |       |
| ngs                                          | Gateway description                          | None                          |                     |       | Waiting fo  | reventsfrommobilefish-gate                | way.  |
|                                              | Created at                                   | Jun 29, 2021 12               | :42:13              |       |             |                                           |       |
|                                              | Last updated at                              | Jun 29, 2021 13               | :49:54              |       |             |                                           |       |
|                                              | Gateway Server<br>address                    | eu1.cloud.th                  | nethings.network    |       | Location    | Change locat                              | ion s |
|                                              | <b>LoRaWAN information</b><br>Frequency plan | n<br>EU_863_870_ <sup>-</sup> | ΓΤΝ                 |       |             |                                           |       |
|                                              | Global configuration                         | 보 Download                    | l global_conf.json  |       |             |                                           |       |

![](_page_11_Picture_6.jpeg)

## REGISTRATION PROCEDURE 9 / 14

- Name mf-key l
- Rights
  - Select Grand individual rights
  - Select Link as Gateway to Gateway Server for traffic exchange, i.e. write uplink and read downlink

|                        | THE THINGS STACK  |                                                                                                 |
|------------------------|-------------------|-------------------------------------------------------------------------------------------------|
| THE THINGS<br>NET WORK | Community Edition | Gateways Crganizations Gateways Crganizations                                                   |
| fdedfed                | lfefefef          | Gateways > fdsdfsdfsfsfsf > API keys > Add                                                      |
|                        | 1313131           |                                                                                                 |
| Overvie                | W                 | Add APT key                                                                                     |
| II. Live dat           | ta                | Name                                                                                            |
| <b>O</b> Locatio       | n                 | My new API key                                                                                  |
|                        | 11                | Rights *                                                                                        |
| 👪 Collabo              | orators           | Grant all current and future rights                                                             |
| OT API key             | S                 | <ul> <li>Grant individual rights</li> </ul>                                                     |
|                        |                   | Select all                                                                                      |
| 🛱 General              | settings          | Delete gateway                                                                                  |
|                        |                   | View gateway information                                                                        |
|                        |                   | Link as Gateway to a Gateway Server for traffic exchange, i.e. write uplink and red<br>downlink |
|                        |                   | View gateway location                                                                           |
|                        |                   | Retrieve secrets associated with a gateway                                                      |
|                        |                   | View and edit gateway API keys                                                                  |
|                        |                   | Edit basic gateway settings                                                                     |
|                        |                   | View and edit gateway collaborators                                                             |
|                        |                   | View gateway status                                                                             |
| < Hide sideb           | ar                | Write downlink gateway traffic                                                                  |

![](_page_12_Picture_7.jpeg)

## REGISTRATION PROCEDURE 10/14

Select Create API key

Or API keys

![](_page_13_Picture_3.jpeg)

General settings

Hide sidebar

## mobilefish.com

| View gateway information                                                                         |
|--------------------------------------------------------------------------------------------------|
| Link as Gateway to a Gateway Server for traffic exchange, i.e. write uplink and read<br>downlink |
| View gateway location                                                                            |
| Retrieve secrets associated with a gateway                                                       |
| View and edit gateway API keys                                                                   |
| Edit basic gateway settings                                                                      |
| View and edit gateway collaborators                                                              |
| View gateway status                                                                              |
| Write downlink gateway traffic                                                                   |
| Read gateway traffic                                                                             |
| Store secrets for a gateway                                                                      |
|                                                                                                  |

### Create API key

![](_page_13_Picture_9.jpeg)

# REGISTRATION PROCEDURE 11/14

- Copy and save the newly created API key, you will need this key later.
- You won't be able to view the key afterwards.
- You can delete this key or add new keys but I will not demonstrate this.
- Select I have copied the key.

### mobilefish.com

### Please copy newly created API key

You won't be able to view the key afterward

### Granted rights

Link as Gateway to a Gateway Server for traffic exchange, i.e. write uplink and read downlink

Your API key has been created successfully. Note: After closing this window, the value of the key secret will not be accessible anymore. Make sure to copy and store it in a safe place now.

### **API key**

NNSXS.LRDFXJJT...

Ø

### I have copied the key

![](_page_14_Picture_16.jpeg)

# REGISTRATION PROCEDURE 12/14

- In the API keys overview screen you can see your created API key.
- You can make changes to this API key, by selecting Gateway Link.

![](_page_15_Picture_3.jpeg)

| THE THINGS STACK<br>Community Edition | Overview      | Applications         | 🔒 Gateways | Organizations | <b>EU1</b> Community<br>Fair use policy applies ⑦ |        |
|---------------------------------------|---------------|----------------------|------------|---------------|---------------------------------------------------|--------|
| teway                                 | Gateways > mo | bilefish-gateway > A | API keys   |               |                                                   |        |
| iteway                                | API keys (1)  |                      |            |               |                                                   | + Add  |
|                                       | Key ID        |                      | Name       |               |                                                   | Grante |
|                                       | NUJE          |                      | . mf-key1  |               |                                                   | Gatewa |
|                                       |               |                      |            |               |                                                   |        |
|                                       |               |                      |            |               |                                                   |        |
|                                       |               |                      |            |               |                                                   |        |
| gs                                    |               |                      |            |               |                                                   |        |
|                                       |               |                      |            |               |                                                   |        |

![](_page_15_Picture_6.jpeg)

# REGISTRATION PROCEDURE 13/14

- If you made a mistake you can make changes to your gateway settings:
  - Select your gateway
  - In the left menu bar select
     General settings

![](_page_16_Picture_4.jpeg)

| THE THINGS STACK<br>Community Edition | <b>Overview</b>                              | ] Applications    | 📑 Gateways         | よ Org | anizations  | EU1 Community<br>No SLA applicable |            |
|---------------------------------------|----------------------------------------------|-------------------|--------------------|-------|-------------|------------------------------------|------------|
| ratoway                               | Gateways > mobilef                           | ish-gateway       |                    |       |             |                                    |            |
| gateway                               | <b>mobile</b><br>ID: mobilef                 | efish-gatev       | vay                |       |             |                                    |            |
|                                       | <ul> <li>Disconnected</li> </ul>             | 1 Collaborator    | OT 0 API keys      |       |             | Cı                                 | eated 21   |
|                                       | General information                          |                   |                    |       | • Live data |                                    | See all    |
| S                                     | Gateway ID                                   | mobilefish-g      | gateway            |       |             |                                    |            |
|                                       | Gateway EUI                                  | n/a               |                    |       |             |                                    |            |
| ngs                                   | Gateway description                          | None              |                    |       | Waiting fo  | or events from mobilefish-         | gateway    |
|                                       | Created at                                   | Jun 29, 2021 12:  | :42:13             |       |             |                                    |            |
|                                       | Last updated at                              | Jun 29, 2021 13   | :49:54             |       |             |                                    |            |
|                                       | Gateway Server<br>address                    | eu1.cloud.th      | nethings.network   |       | Location    | Change                             | location s |
|                                       | <b>LoRaWAN information</b><br>Frequency plan | n<br>EU_863_870_1 | ΓΤΝ                |       |             |                                    |            |
|                                       | Global configuration                         | 보 Download        | l global_conf.json |       |             |                                    |            |

![](_page_16_Picture_7.jpeg)

# REGISTRATION PROCEDURE 14/14

- Your gateway is now registered in The Things Stack Community Edition network.
- After you have followed the procedure you should have saved the following: **Gateway ID: mobilefish-gateway Gateway Server Address: eul.cloud.thethings.network API Key:**
- Add "https://" to the Gateway Server Address:

### mobilefish.com

## 

# **Gateway Server Address:** https://eul.cloud.thethings.network

![](_page_17_Picture_9.jpeg)

# GATEWAY PROCEDURE 1/8

- Now you will make changes to the gateway itself.
- The Things Gateway will later communicate with your router, select one of these options:
  - Ethernet cable If you select this option, connect The Things Gateway to your router using an ethernet cable.
  - WIFI

If you select this option, The Things Gateway requires your router SSID and password. Keep this information at hand you will need it later.

![](_page_18_Picture_12.jpeg)

# GATEWAY PROCEDURE 2/8

- Remove the white plastic cover.
- Make sure the antenna is connected.
- Power up the Things Gateway.
- Press the pink reset button in the middle for 5 seconds until each of the 5 LEDs illuminates.

![](_page_19_Figure_7.jpeg)

# GATEWAY PROCEDURE 3/8

- The Things Gateway now provides a WIFI access point.
  - The Things Gateway SSID: **Things-Gateway-xxxx**
  - Password: thethings Note: I never had to enter a password.
- On your computer connect to this WIFI access point.

![](_page_20_Figure_6.jpeg)

## GATEWAY PROCEDURE 4/8

- To view The Things Gateway information, open a browser and navigate to: http://192.168.84.1/info
- The Firmware version should be at least 1.0.8

### mobilefish.com

The Things Gateway

A Not Secure 192.168.84.1/info

× +

![](_page_21_Picture_9.jpeg)

### **Gateway Information**

### Version Info

| Hardware:   | v1                                     |
|-------------|----------------------------------------|
| Bootloader: | r1-7167873a (2017-06-02T13:48:18Z)     |
| Firmware:   | v1.0.8-846da98b (2019-11-28T12:47:15Z) |

### Network

Uptime: Connected: Interface: Wifi SSID:

181 true Ethernet Things-Gateway-00

### Configuration

Activation locked: false Config correct: false Region: Gateway Card: ND

### Packet forwarding

Broker connection: false Packets up: 0 Packets down: 0

### **Miscellaneous**

External storage: false

![](_page_21_Picture_22.jpeg)

## GATEWAY PROCEDURE 5/8

- To change The Things Gateway configuration, open a browser and navigate to: http://192.168.84.1
- Enter your Gateway ID.
- Select your WIFI router SSID and enter its password, if you opted for this option. Otherwise leave these two fields empty.
- Select Show advanced options.

## mobilefish.com

![](_page_22_Picture_9.jpeg)

### **Gateway Settings**

| <b>WiFi A</b> c | cess Point    | 6          |        |  |
|-----------------|---------------|------------|--------|--|
|                 |               |            |        |  |
| NiFi Pa         | ssword        |            |        |  |
| •••••           | •••           |            |        |  |
| Show            | advanced opti | ons        |        |  |
| Accour          | t Server      |            |        |  |
| https://e       | eu1.cloud.th  | ethings.ne | twork/ |  |
|                 |               |            |        |  |
| Cotowo          | v Kev         |            |        |  |

![](_page_22_Picture_12.jpeg)

Save

## GATEWAY PROCEDURE 6/8

- Enter the Account Server address. This is the same as the Gateway Server address.
- Enter the Gateway Key. This is the same as the API Key you have saved.
- Select Save.

## mobilefish.com

![](_page_23_Picture_8.jpeg)

### **Gateway Settings**

| Gateway ID                           |  |
|--------------------------------------|--|
| mobilefish-gateway                   |  |
| WiFi Access Point                    |  |
| WiFi Password                        |  |
| •••••                                |  |
|                                      |  |
| Show advanced options                |  |
| Account Server                       |  |
| https://eu1.cloud.thethings.network/ |  |
|                                      |  |
| Gateway Key                          |  |
| NNSXS.                               |  |
|                                      |  |

![](_page_23_Picture_12.jpeg)

## GATEWAY PROCEDURE 7/8

- The Things Gateway is now configured.
- Now you should connect your computer WIFI to your router SSID.

### mobilefish.com

![](_page_24_Picture_4.jpeg)

## **Reconnecting Gateway**

Please connect your computer wifi to: (" router SSID ")

As a reminder, this is the network the gateway was on:

- SSID: "Things-Gateway-00"
- WLAN Type: Soft AP (BSS)

This is the network that your gateway will be going to:

- SSID: " router SSID "
- WLAN Type: Infrastructure (BSS)

![](_page_24_Picture_13.jpeg)

# GATEWAY PROCEDURE 8/8

- Login to The Things Stack Community Edition console.
- Go to gateways and in the gateways overview screen, select your gateway.
- After a few minutes you will see received gateway information in the Live data window.
- The Things Gateway is correctly setup.

![](_page_25_Picture_5.jpeg)

![](_page_25_Picture_7.jpeg)

| THE THINGS STACK<br>Community Edition | Overview                                | Applications    | 🔒 Gateways      |       | Organi      | zations           | <b>EU1</b> Community<br>Fair use policy applies ⑦ |                |
|---------------------------------------|-----------------------------------------|-----------------|-----------------|-------|-------------|-------------------|---------------------------------------------------|----------------|
| May                                   | Gateways > mobilefi                     | sh-gateway      |                 |       |             |                   |                                                   |                |
| in a y                                | n mahila                                | fich actou      |                 |       |             |                   |                                                   |                |
|                                       | ID: mobilef                             | ish-gateway     | lay             |       |             |                   |                                                   |                |
|                                       | <ul> <li>Last seen 8 seconds</li> </ul> | ago 🛧 7 🔸 0     | ) 👫 1 Collaboi  | rator | <b>0-</b> 1 | API key           |                                                   | Created        |
|                                       | General information                     |                 |                 |       |             | • Live data       |                                                   | See all        |
|                                       | Gateway ID                              | mobilefish-g    | gateway         |       |             | ↑ 13:58:11        | Receive uplink message                            | DevAddr:       |
|                                       | Gateway EUI                             | n/a             |                 |       |             | ↑ 13:58:07        | Receive uplink message                            | DevAddr:       |
|                                       | Gateway description                     | None            |                 |       |             | <b>1</b> 3:57:36  | Receive gateway status                            | Metrics:       |
|                                       | Created at                              | Jun 29, 2021 12 | :42:13          |       |             | ↑ 13:57:21        | Receive uplink message                            | DevAddr:       |
|                                       | Last updated at                         | Jun 29, 2021 13 | :49:54          |       |             | <b>1</b> 13:57:19 | Receive uplink message                            | DevAddr:       |
|                                       | Gateway Server<br>address               | eu1.cloud.th    | nethings.networ | k     |             | Location          | Char                                              | nge location s |

![](_page_25_Picture_9.jpeg)